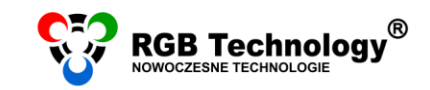

www.rgbtechnology.pl

Wsparcie techniczne / e-mail wsparcie@rgbtechnology.pl

# KONFIGURACJA POŁĄCZENIA Z WIFI

# WYBIERZ SYSTEM OPERACYJNY

| 1. | Android 4.4 | 2 |
|----|-------------|---|
| 2. | Android 5.1 | 5 |

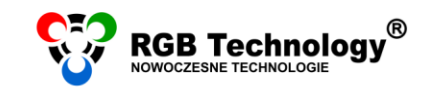

## 1. ANDROID 4.4

#### KONFIGURACJA POŁĄCZENIA

- W dostępnych sieciach bezprzewodowych szukamy "rgb\_ap" (wyświetlacz musi być włączony do prądu). Jeżeli mamy problem ze znalezieniem tej sieci lub zasięg jest minimalny, należy podejść bliżej wyświetlacza. Zasięg zależy od rodzaju zastosowanej anteny, odległości i ewentualnych przeszkód pomiędzy anteną wyświetlacza a urządzeniem mobilnym i może się wahać w granicach od kilku metrów (np. przez stropy budynku) do ok. 50m w otwartej przestrzeni.
- 2. Po wybraniu sieci przy jej nazwie pojawi się informacja "Uzyskiwanie adresu IP...".

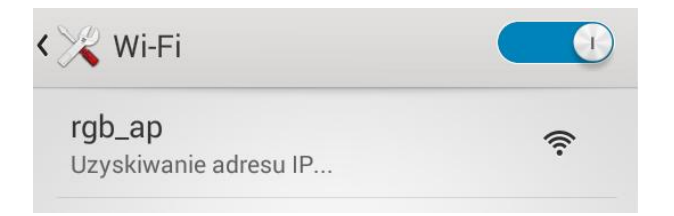

3. Aby uzyskać połączenie należy jeszcze ręcznie ustawić adres IP dla tego połączenia.

W tym celu należy dotknąć i przytrzymać nazwę sieci – po chwili pojawi się menu, z którego wybieramy "Modyfikuj sieć":

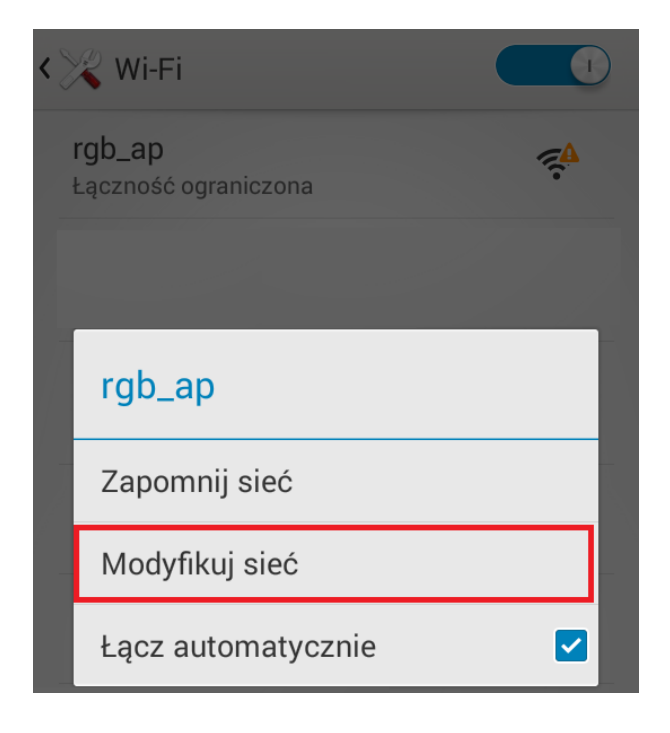

www.rgbtechnology.pl

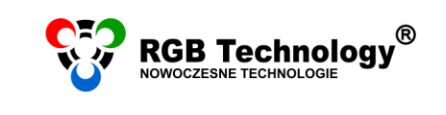

Następnie zaznaczamy "Opcje zaawansowane". Pojawią się dodatkowe opcje, z których nas interesują "Ustawienia IP". Domyślnie jest ustawione "DHCP", a należy zmienić na "Statyczny".

Następnie wprowadzamy następujące ustawienia (zakładając, że ustawiony fabrycznie adres IP wyświetlacza nie był zmieniany):

- Adres IP: 192.168.0.44
- Długość przedrostka sieci: 24
- lub maska podsieci: 255.255.255.0

Pozostałe ustawienia takie jak Brama czy DNS nie są w tej sytuacji wymagane.

| 🖌 Opcje zaawansov     | wane   | rgb_ap                         |
|-----------------------|--------|--------------------------------|
| Sewer proxy<br>Brak   |        | Opcje zaawansowane Sewer proxy |
| Ustawienia IP<br>DHCP |        | Brak                           |
| Anuluj                | Zapisz | Ustawienia IP<br>Statyczny     |
|                       |        | Adres IP                       |
|                       |        | 192.168.0.44                   |
|                       |        | 192.168.0.1                    |
|                       |        | Długość prefiksu sieci         |
|                       |        | 24                             |

Na koniec naciskamy "Zapisz". W ciągu kilkunastu sekund powinno nastąpić połączenie.

www.rgbtechnology.pl

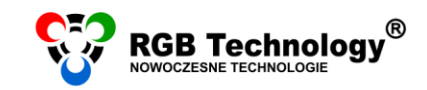

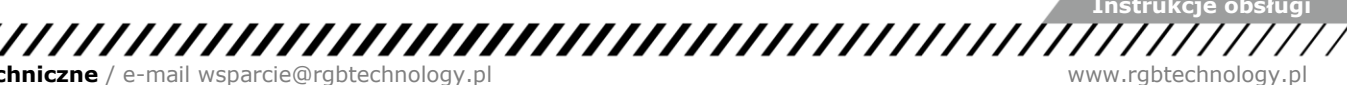

WYSZUKIWANIE URZĄDZEŃ W SIECI LOKALNEJ

Wyświetlacz wychodzący od producenta ma ustawiony domyślny adres IP: 192.168.0.11. Taki zazwyczaj adres IP należy wprowadzić w konfiguracji programu, który służy do łączenia się z wyświetlaczem (szczególnie jeżeli jest to nowo zakupiony produkt). W przypadku problemów z połączeniem lub, gdy adres IP był zmieniany i brak pewności jaki jest obecnie, należy użyć programu **RGB Devicer.** Program wyszukuje urządzenia marki RGB Technology w sieci lokalnej, w podsieci określonej przez adres IP i maskę ustawione w urządzeniu mobilnym. Program do pobrania ze strony http://rgbtechnology.pl/soft/.

Przykładowy rezultat wyszukiwania programu RGBDevicer.

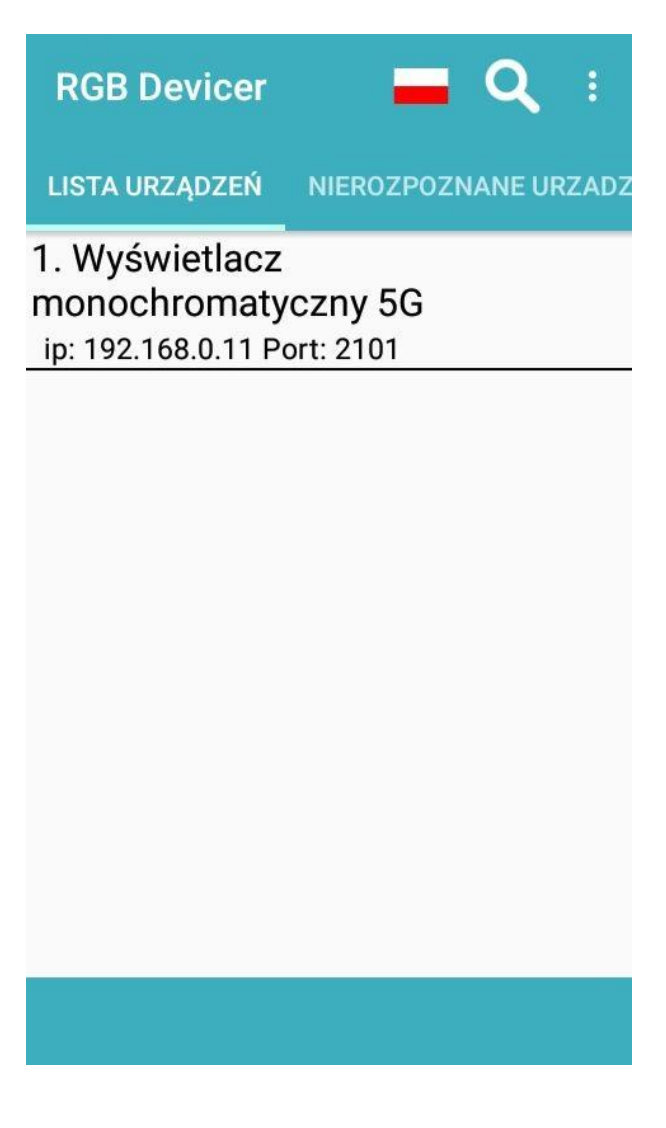

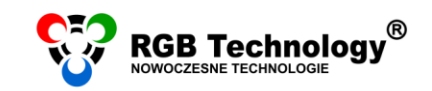

## 2. ANDROID 5.1

#### KONFIGURACJA POŁĄCZENIA

- 1. W dostępnych sieciach bezprzewodowych szukamy "rgb\_ap" (wyświetlacz musi być włączony do prądu). Jeżeli mamy problem ze znalezieniem tej sieci lub zasięg jest minimalny, należy podejść bliżej wyświetlacza. Zasięg zależy od rodzaju zastosowanej anteny, odległości i ewentualnych przeszkód pomiędzy anteną wyświetlacza a urządzeniem mobilnym i może się wahać w granicach od kilku metrów (np. przez stropy budynku) do ok. 50m w otwartej przestrzeni.
- 2. Po wybraniu sieci przy jej nazwie pojawi się informacja "Uzyskiwanie adresu IP...".

| Wi-Fi |                                        |  |  |  |  |
|-------|----------------------------------------|--|--|--|--|
| Włą   | czone                                  |  |  |  |  |
| ((1-  | <b>rgb_ap</b><br>Uzyskiwanie adresu IP |  |  |  |  |

3. Aby uzyskać połączenie należy jeszcze ręcznie ustawić adres IP dla tego połączenia.

W tym celu należy dotknąć i przytrzymać nazwę sieci – po chwili pojawi się menu, z którego wybieramy "Modyfikuj sieć":

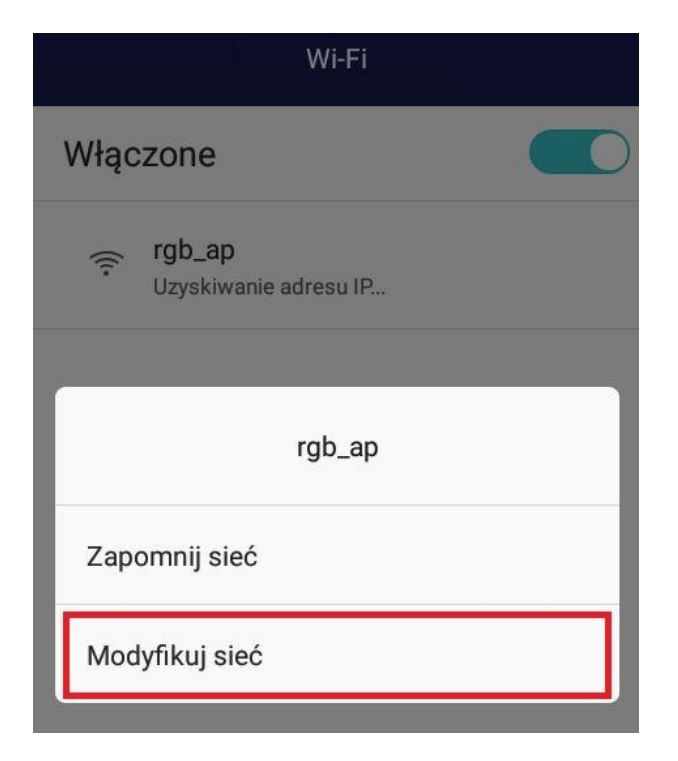

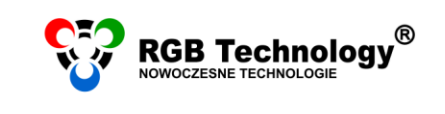

Następnie zaznaczamy "Opcje zaawansowane". Pojawią się dodatkowe opcje, z których nas interesują "Ustawienia IP". Domyślnie jest ustawione "DHCP", a należy zmienić na "Statyczny".

Następnie wprowadzamy następujące ustawienia (zakładając, że ustawiony fabrycznie adres IP wyświetlacza nie był zmieniany):

- Adres IP: 192.168.0.44
- Długość przedrostka sieci: 24
- lub maska podsieci: 255.255.255.0

Pozostałe ustawienia takie jak Brama czy DNS nie są w tej sytuacji wymagane.

| rgb_ap                   | rgb_ap                    |
|--------------------------|---------------------------|
| Adres IP<br>0.0.00       | Statyczny                 |
| 📀 Opcje zaawansowane     | Adres IP                  |
| Ustawienia serwera proxy | 192.168.0.44              |
| Brak ~                   | Brama                     |
| Ustawienia IP            | 192.168.0.1               |
| DHCP ~                   | Długość przedrostka sieci |
| Anuluj Zapisz            | 24                        |
|                          | DNS 1                     |
|                          |                           |

Na koniec naciskamy "Zapisz". W ciągu kilkunastu sekund powinno nastąpić połączenie.

www.rgbtechnology.pl

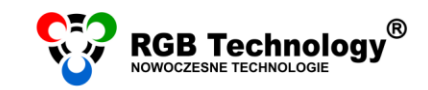

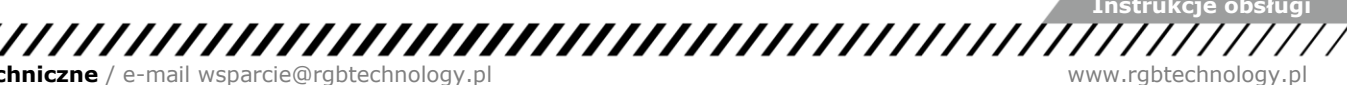

WYSZUKIWANIE URZĄDZEŃ W SIECI LOKALNEJ

Wyświetlacz wychodzący od producenta ma ustawiony domyślny adres IP: 192.168.0.11. Taki zazwyczaj adres IP należy wprowadzić w konfiguracji programu, który służy do łączenia się z wyświetlaczem (szczególnie jeżeli jest to nowo zakupiony produkt). W przypadku problemów z połączeniem lub, gdy adres IP był zmieniany i brak pewności jaki jest obecnie, należy użyć programu **RGB Devicer.** Program wyszukuje urządzenia marki RGB Technology w sieci lokalnej, w podsieci określonej przez adres IP i maskę ustawione w urządzeniu mobilnym. Program do pobrania ze strony http://rgbtechnology.pl/soft/.

Przykładowy rezultat wyszukiwania programu RGBDevicer.

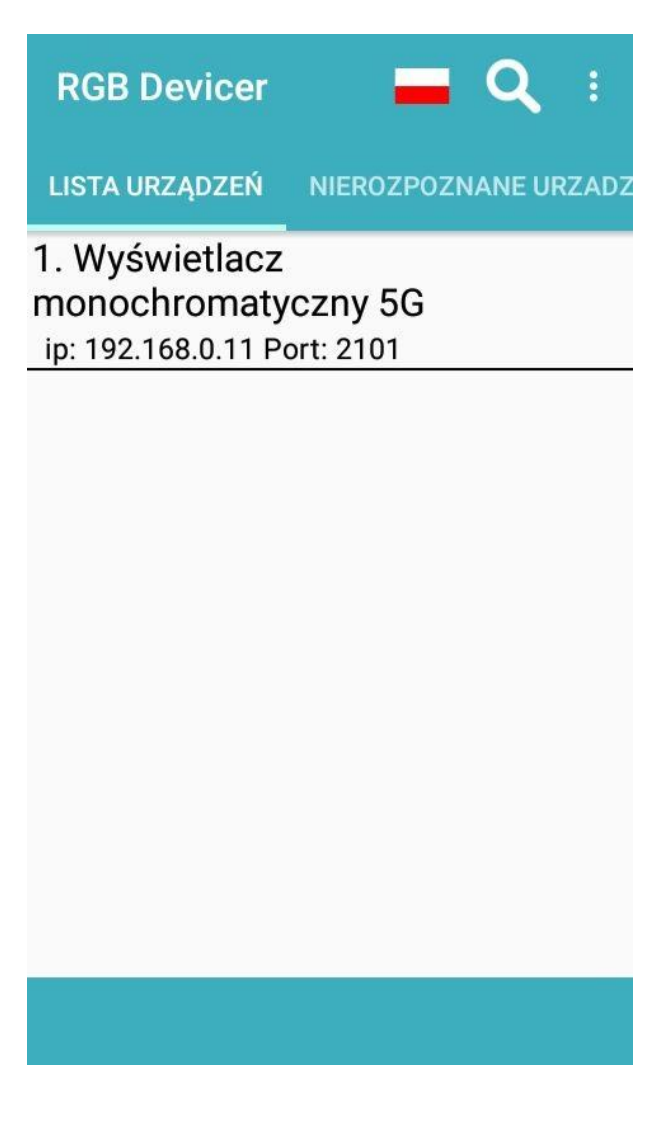